## ?????SKU?A?????B?? ????

[??ID??: 1048 | ??: ??? | ????: Thu, Mar 16, 2023 9:54 AM

??????SKU?A??????B??????

??A?B????????????????.1?SKU?????1.

22222SKU22222022222B22222222

\*\*\*Fin\*\*\*

## 22. Holistic Tech - Mon, Mar 13, 2023 12:03 PM. 22. 22. 1257 2

COLL: https://www.soldeazy.com/support/article.php?id=1048